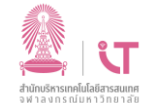

## ฝ่ายบริการเทคโนโลยีสารสนเทศ

## สำนักบริหารเทคโนโลยีสารสนเทศ

| การตรวจสอบประเภทบัญชีอีเมลของเดิมที่มีอยู่ <b>สำหรับ android</b>                                                                                                    |                                                                                                    |
|----------------------------------------------------------------------------------------------------|----------------------------------------------------------------------------------------------------|
| 1. เมนู ≡เลือก setting 🎯                                                                                                    | 2. เลือกบัญชีอีเมลที่ต้องการตรวจสอบ                                                                                                    |
| (Contraction of the second second sec | Certain Settings :<br>Accounts<br>Certain Control Control |
| 3. เลือก server setting                                                                                                    | <pre>@student .chula.ac.th Last synced on 10/11/22 13:33 + Add account</pre>                                                                                                    |
| Advanced settings Security options Manage encryption and signature options for outgoing email. server settings                                                                                                    |                                                                                                    |
| 4. จะแสดงประเภทบัญชีอีเมล ตัวอย่างตามภาพ                                                                                                    |                                                                                                    |
| Server settings Server set                                                                                                    | tings Server settings                                                                                                    |
| Exchange server POP3 ser                                                                                                    | ver MAP server                                                                                                    |
| Port Port                                                                                                    | Port                                                                                                    |
| Done                                                                                                    | Done Done                                                                                                    |
| Exchange                                                                                                    | POP IMAP                                                                                                    |